ADVANTECH Enabling an Intelligent Planet

## Advantech SE Technical Share Document

| Date             | 2020/6/24                                                              |                      |     | WebAccess/WISE-PaaS<br>Dashboard/Dashboard APP |                   |           |   |
|------------------|------------------------------------------------------------------------|----------------------|-----|------------------------------------------------|-------------------|-----------|---|
| Category         | ■ FAQ □ SOP                                                            | <b>Related Produ</b> | uct |                                                |                   |           |   |
|                  | Driver Tech Note                                                       |                      |     |                                                |                   |           |   |
| Abstract         | How to log in to Dashboard when port of WebAccess is not at 80 via APP |                      |     |                                                |                   |           |   |
| Keyword          | WebAccess/WISE-PaaS Dashboard/Dashboard APP(iOS & Android)             |                      |     |                                                |                   |           |   |
| Related OS       | Windows Server 2012 / 2016, Win10                                      |                      |     |                                                |                   |           |   |
| Revision History |                                                                        |                      |     |                                                |                   |           |   |
| Date             | Version                                                                | Author               |     | Reviewer                                       | Description       |           |   |
| 2020/6/24        |                                                                        | Simon.Chiu           | Nic |                                                | WA9.0/WISE-PaaS   |           |   |
|                  | V1.0                                                                   |                      |     | Nick.Liu                                       | Dashboard         | 1.3.8/iOS | & |
|                  |                                                                        |                      |     |                                                | Android APP 1.2.7 |           |   |
|                  |                                                                        |                      |     |                                                |                   |           |   |
|                  |                                                                        |                      |     |                                                |                   |           |   |

## Problem Description & Architecture:

When customer log in into WISE-PaaS Dashboard, account and password should be verified by WebAccess/SCADA via API. It uses original port 80 to reach WebAccess/SCADA. However, if port of WebAccess is not at 80, API would not get any response of verification. This FAQ show how to modify parameters to make log in successfully.

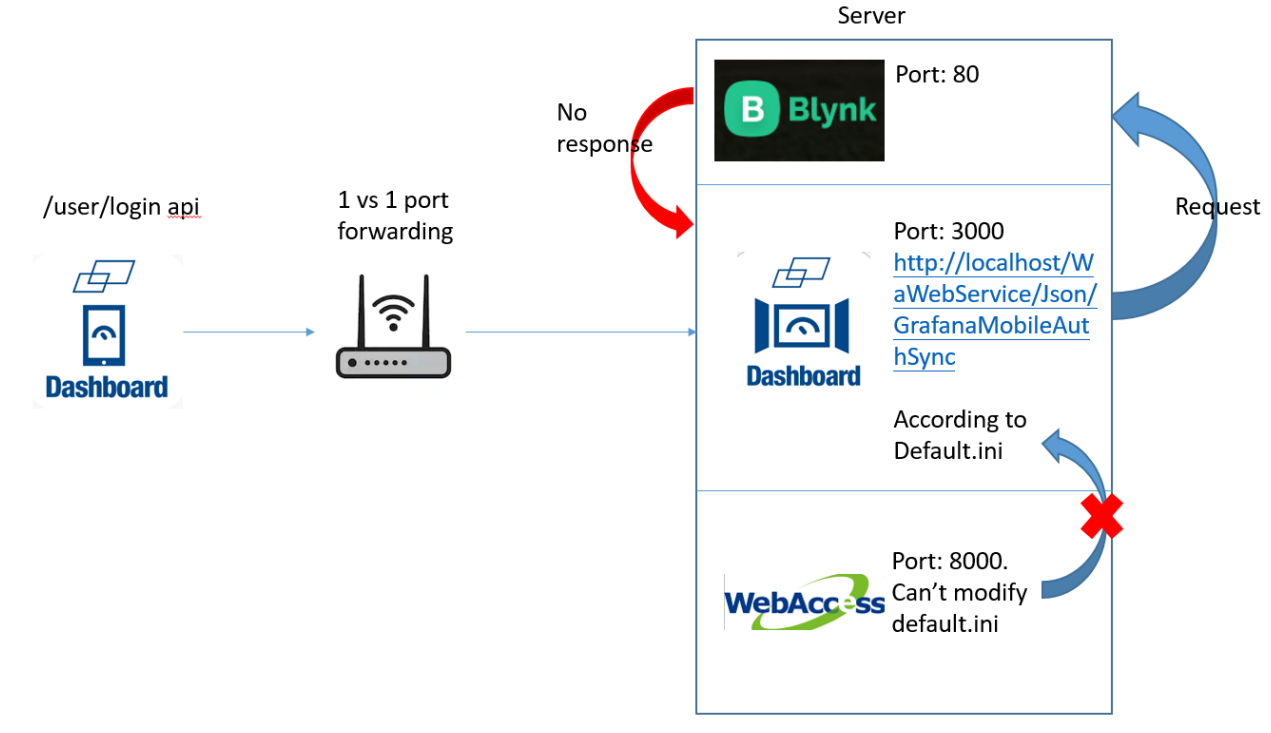

## Brief Solution - Step by Step:

1. Please make sure localhost (Port 80) is not project home of WebAccess.

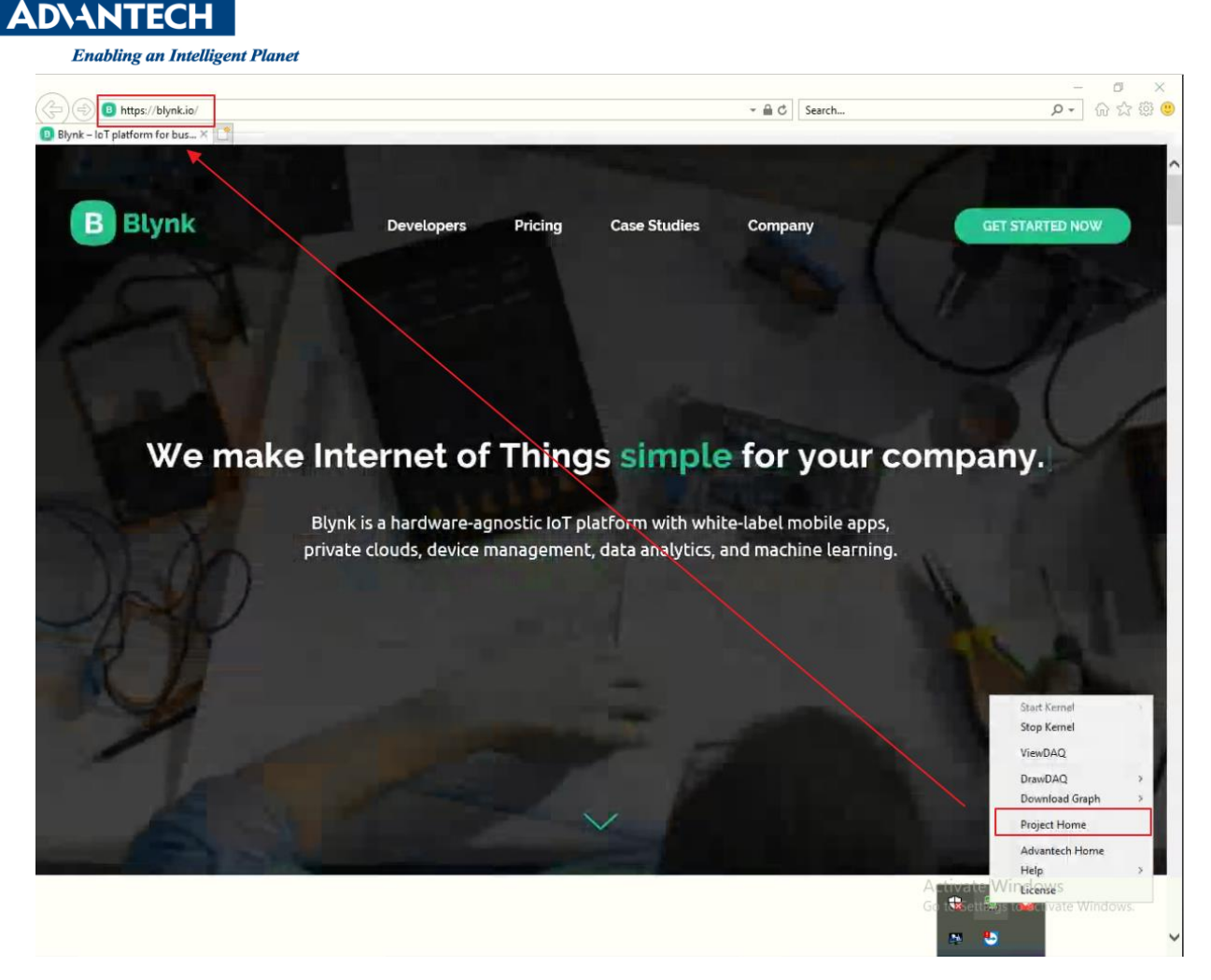

- 2. Please find port of WebAccess. For example, it is 8000 in this case
- 3. Please open

C:\WebAccess\Node\WISE-PaaS\_Dashboard\WISE-PaaS\_Dashboard\conf\default.ini

And Modify API as picture shown

[thirdParty]
logoutThird =TRUE
jumpUrl =/broadweb/bwroot.asp
DisabledLoginPage =TRUE
authUrl =http://115.78.7.196:8000/WaWebService/Json/GrafanaMobileAuthSync

Default API: http://localhost/WaWebService/Json/GrafanaMobileAuthSync

Modify to: http://IP:Port/WaWebService/Json/GrafanaMobilAuthSync

- Pin Definition (in case of serial connection)
- Reference: